## SP 150 series

# Руководство пользователя «RICOH Printer»

| Обзор                     | 1 |
|---------------------------|---|
| Версия Windows            | 2 |
| Версия для Мас            | 3 |
| Версия Android/iOS        | 4 |
| Устранение неисправностей | 5 |

# СОДЕРЖАНИЕ

| Работа с руководством                                        | 2  |
|--------------------------------------------------------------|----|
| 1. Обзор                                                     |    |
| Описание «RICOH Printer»                                     | А  |
| Рабочая среда                                                |    |
| 2. Версия Windows                                            |    |
| Установка                                                    | 5  |
| Запуск программы                                             | 6  |
| Страница функций                                             | 8  |
| Печать                                                       |    |
| Копирование (поддерживается только на SP 150SU и SP 150SUw)  | 13 |
| Сканирование (поддерживается только на SP 150SU и SP 150SUw) |    |
| Настройки                                                    |    |
| 3. Версия для Мас                                            |    |

| Установка                                                   | 26 |
|-------------------------------------------------------------|----|
| Копирование (поддерживается только на SP 150SU и SP 150SUw) | 26 |
| Настройка (поддерживается только на SP 150w и SP 150SUw)    | 28 |

#### 4. Версия Android/iOS

| Установка                                                    | 29  |
|--------------------------------------------------------------|-----|
| Запуск программы                                             | 29  |
| Страница функций                                             | 31  |
| Печать                                                       | 32  |
| Копирование (поддерживается только на SP 150SU и SP 150SUw)  | 33  |
| Сканирование (поддерживается только на SP 150SU и SP 150SUw) | 3 5 |
| Настройки                                                    | 37  |
|                                                              |     |

#### 5. Устранение неисправностей

| Наиболее распространенные неполадки | 43 |
|-------------------------------------|----|
| Сообщения об ошибках на экране      | 45 |
| Коды ошибок на экране               | 46 |
| Советы во избежание замятий бумаги  | 47 |

### Работа с руководством

#### Символы, используемые в руководстве

Символы, используемые в данном руководстве, имеют следующие значения

#### 🔂 Важно

Содержит сведения, на которые необходимо обратить внимание при работе с программным обеспечением, ограничения и другую информацию. Внимательно ознакомьтесь с данной информацией.

#### Примечание)

Содержит полезные сведения, информацию о дополнительных рабочих процедурах и др.

#### 🗄 Ссылки

Содержит полезную справочную информацию.

#### []

Указывает на элемент экрана или название кнопки.

#### Введение

Данное руководство содержит подробные инструкции и сведения о функционировании и использовании данного устройства. Перед использованием устройства внимательно ознакомьтесь с данным руководством для получения информации о его возможностях и мерах безопасности. Держите данное руководство под рукой для обращения к нему при необходимости.

#### Правовой запрет

Не копируйте и не осуществляйте печать элементов, воспроизведение которых запрещено законом.

Копирование и печать следующих элементов обычно запрещены местным законом:

банковские выписки, гербовые марки, долговые расписки, акционерные сертификаты, банковские тратты, чеки, паспорта, водительские удостоверения.

Указанный выше список служит в качестве руководства и не является полным. Мы не несем ответственности за его полноту и точность. Если у вас есть вопросы в отношении правомочности копирования или печати определенных элементов, обратитесь к юристу.

Данное устройство оснащено функцией, предотвращающей создание поддельных банковских чеков. Поэтому копирование изображений, схожих с банковскими чеками, может выполняться неверно.

#### Отказ от ответственности

Содержимое данного руководства может быть изменено без предварительного уведомления. Ни при каких обстоятельствах компания не несет ответственности за прямой, косвенный, особый, случайный или последующий ущерб в результате работы с данным устройством.

В максимально разрешенной законом степени ни при каких обстоятельствах производитель не несет ответственности за любой ущерб, связанный с неисправностями данного устройства, утерю зарегистрированных данных или использование либо неиспользование данного устройства и прилагаемого к нему руководства.

Всегда создавайте копии и резервируйте данные, зарегистрированные на устройстве. Документы или данные могут быть удалены из-за ошибок в работе или неисправности устройства.

Ни при каких обстоятельствах производитель не несет ответственности за документы, созданные с помощью данного устройства, либо за результаты использования данных.

Для получения хороших результатов на выходе производитель рекомендует использовать оригинальный тонер.

Производитель не несет ответственности за любой ущерб или расходы, связанные с использованием компонентов, отличных от оригинальных, в офисных устройствах.

В данном руководстве используются два размера уведомлений.

Некоторые приведенные в руководстве иллюстрации или описания могут отличаться от вашего фактического продукта в результате его улучшения или изменения.

# 1. Обзор

### Описание «RICOH Printer»

«RICOH Printer» — это программное обеспечение, созданное специально для всех серий принтеров RICOH. Преимуществом «RICOH Printer» перед использованием обычной панели управления на принтере является возможность управлять принтером с компьютера или планшета для обеспечения удобной интегрированной работы.

### Рабочая среда

«RICOH Printer» совместимо с

- 32- и 64-разрядными Windows Vista/7/8/8.1/10, Windows Server 2003/2008 и 64-разрядным Windows Server 2008 R2/Server 2012/Server 2012 R2
- Mac OS X 10.8 или более поздней версии.
- Linux

# 2. Версия Windows

### Установка

Всегда устанавливайте программное обеспечение на компьютер следующим образом:

• Запустите программное обеспечение на CD ROM, прилагаемом к принтеру, и выберите соответствующий вариант установки.

| Установка принтера RICOH                                        |         | × |
|-----------------------------------------------------------------|---------|---|
|                                                                 |         |   |
|                                                                 |         |   |
| Выберите тип установки                                          | Русский | ~ |
|                                                                 |         |   |
| Быстрая установка (USB)( <u>Q</u> )                             |         |   |
| Установка принтера для использования только на этом компьютере. |         |   |
|                                                                 |         |   |
|                                                                 |         |   |
| пастроика чигти установка принтера для использования в сети.    |         |   |
| О Сетевая установка( <u>С</u> )                                 |         |   |
| Установка принтера для использования в сети.                    |         |   |
|                                                                 |         |   |
|                                                                 |         |   |
| установка программного обеспечения для поддержки принтера.      |         |   |
| □Я согласился использовать драйвер принтера Ricoh(L)            |         |   |
| Лицензионное соглашение                                         |         |   |
| Далее(Н) >                                                      | Выход   |   |
| 1 T Vanit                                                       |         |   |
|                                                                 |         |   |

• Загрузите и установите программное обеспечение с официального веб-сайта RICOH: http://www.ricoh.com/printers/sp150/support/gateway/

### Запуск программы

1. На рабочем столе нажмите значок 🚍, чтобы открыть «RICOH Printer». После запуска программы отобразится приветственное окно, приведенное ниже, и начнется поиск доступных принтеров в фоновом режиме.

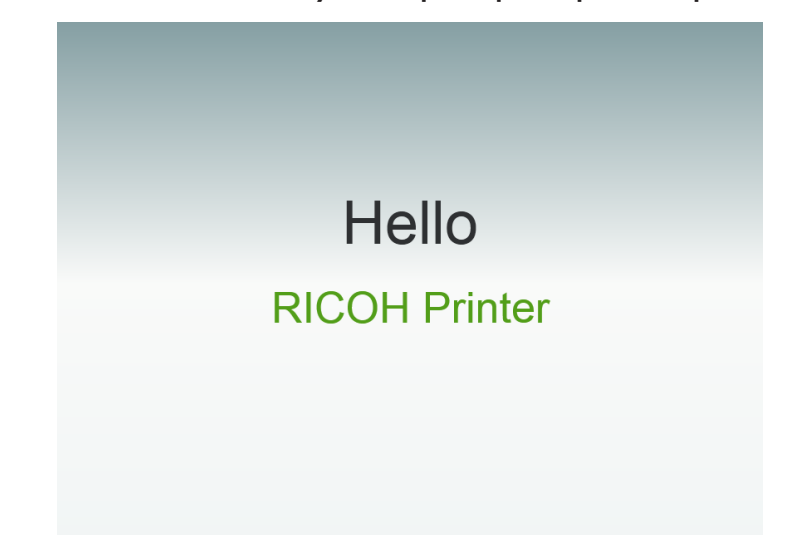

 Программа сначала выполнит поиск всех доступных принтеров и отобразит их в виде списке. Затем программа проверит, находится ли первый принтер в сети. Если да, отобразится страница функций этой модели принтера. Первая страница — это страница «Печать».

| RICOH                                                                                                    | ٩                                      |  |
|----------------------------------------------------------------------------------------------------|----------------------------------------|--|
| Солирование Сканирова<br>Скопирование Сканирова<br>Скопирование Сканирова<br>Скопирование Сканирова<br>Сканирова<br>Сканирова<br>Сканирова<br>Сканирова<br>Сканирова<br>Сканирова | Гараметр<br>Параметр<br>Печгать в файл |  |

3. Если принтеры в сети не найдены, программа предложит проверить наличие ошибок подключения перед повторным поиском доступных принтеров.

|                      | RICOH                     |                           | ٩ |
|----------------------|---------------------------|---------------------------|---|
|                      |                           |                           |   |
| Печать               | Копирование Сканирова     | . Параметр                |   |
| Модель               |                           |                           |   |
| Состояние устройства |                           |                           |   |
| Тонер<br>0%          | USB                       | Wifi                      |   |
|                      | Поиск<br>неисправностей в | Поиск<br>неисправностей в |   |

### Страница функций

Выберите и нажмите значок функций (Печать, Копирование, Сканирование, Настройки) в верхней части главной страницы для отображения страницы согласно выбранной функции.

В списке моделей приведены все принтеры в меню «Устройства и принтеры», совместимые с «RICOH Printer».

Если выбран однофункциональный принтер (SP 150/SP 150w), отобразятся значки печати и настроек.

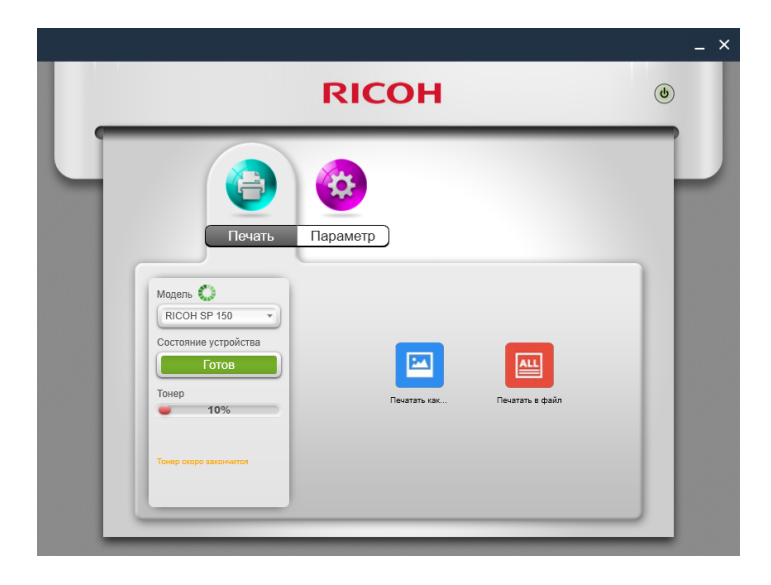

Если выбран многофункциональный лазерный принтер (SP 150SU/SP 150SUw), отобразится полный список функций.

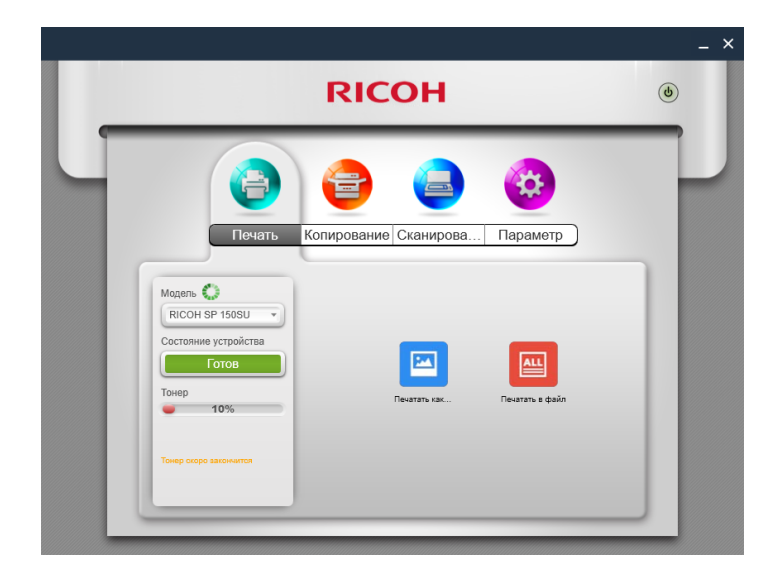

На странице «Состояние» отображается текущее состояние принтера: Готов, Занят, Режим сна, Ошибка, Отключен. Описание состояния принтера приведено в нижней части окна. После обнаружением принтером ошибки это описание будет красным. Если рядом с пунктом «Состояние устройства» отображается знак вопроса, нажмите его для устранения ошибки, как указано.

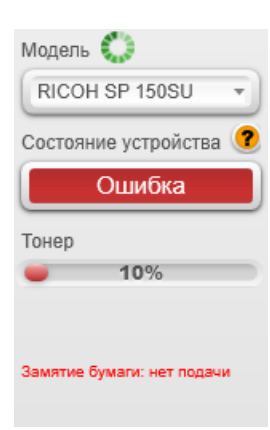

### Печать

#### Печать изображений

1. Нажмите [Печатать как изображение] на странице «Печать» для перехода на страницу выбора изображения.

|   |                                                                                      | _ × |
|---|--------------------------------------------------------------------------------------|-----|
|   | RICOH                                                                                | ٩   |
| U | <ul> <li>Сечать</li> <li>Копирование</li> <li>Сканирова</li> <li>Параметр</li> </ul> | ľ   |
|   | Модаль 🚱<br>RICOH SP 1505U                                                           |     |
|   |                                                                                      |     |

2. Вы можете выбрать одно или несколько изображений для печати в окне выбора. Программа поддерживает печать изображений в формате TIFF, BMP, PNG и JPEG.

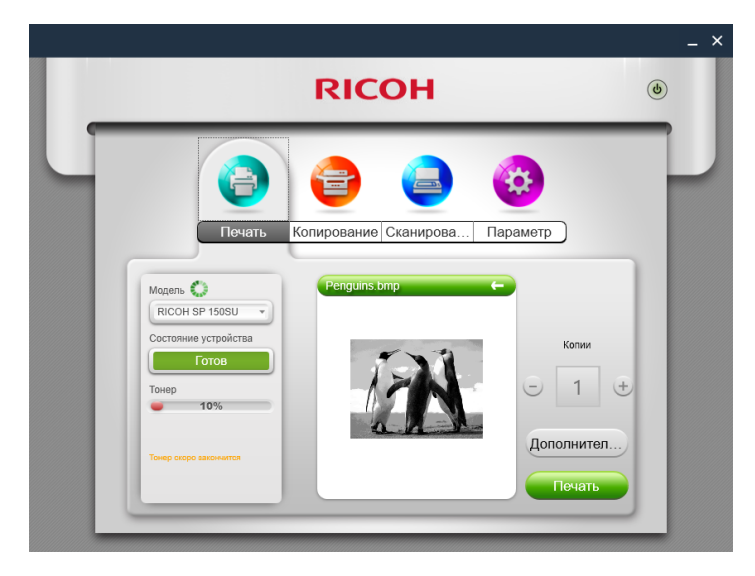

#### Печатать в файл

1. Нажмите [Печатать в файл] на странице «Печать» для перехода на страницу выбора файлов.

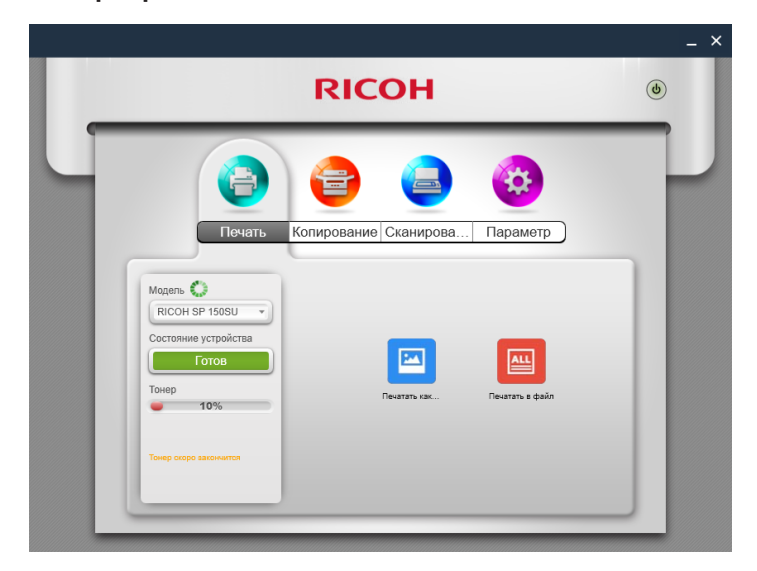

- 2. На странице выбора файлов выберите файл для печати. Если система Windows не поддерживает печать выбранного файла, пользователю будет отправлено уведомление.
- 3. Нажмите кнопку [OK] после выбора файла для перехода на страницу «Печать». На странице «Печать» выберите необходимые параметры печати, затем нажмите кнопку [Печать] для запуска печати. Если для выбранного файла невозможно выполнить предварительный просмотр, в окне предварительного просмотра будет отображаться [Предварительный просмотр невозможен].

|                                                                                                    |   | _ × |
|----------------------------------------------------------------------------------------------------|---|-----|
| RICOH                                                                                                    | ٩ |     |
| Копирование Сканирова Параметр<br>Исечать Копирование Сканирова Параметр<br>Исетоние устройства<br>Режим сна<br>Текер<br>100%<br>Предварительный<br>предварительный<br>предварительный<br>предварительный<br>предварительный |   |     |
| Печать                                                                                                    | J |     |

#### Ручная двусторонняя печать

Если вы хотите напечатать более 2 страниц, выберите режим ручной двусторонней печати.

- 1. После выбора содержимого для печати нажмите кнопку [Дополнительные параметры] на странице «Печать».
- 2. На странице «Дополнительные параметры» установите флажок [Двусторонняя печать], выберите тип двусторонней печати и нажмите [OK].

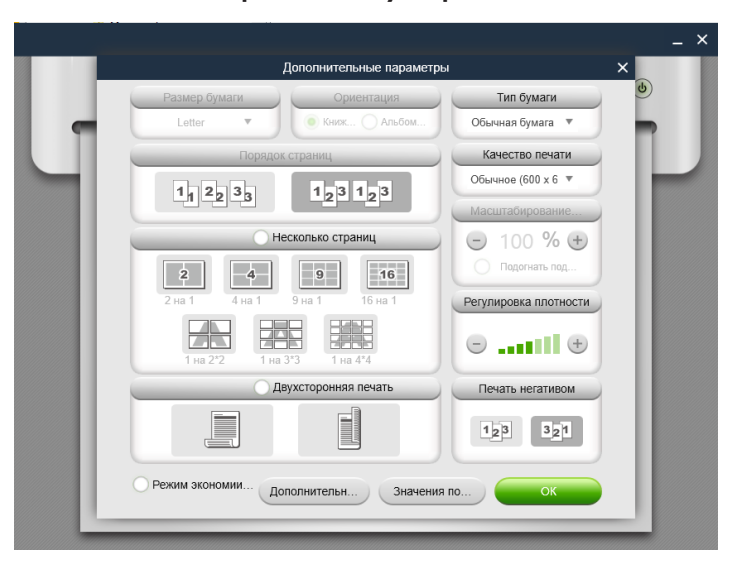

3. На странице «Печать» нажмите кнопку [Печать]. Отобразится окно двусторонней печати и принтер начнет печать четных номеров страниц;

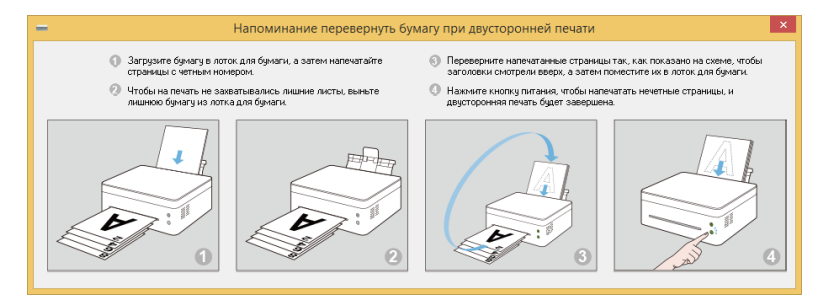

- 4. После печати четных номеров страниц удалите излишки бумаги из лотка, как показано на экране, затем переверните напечатанные листы. Нажмите на принтере кнопку питания для печати нечетных номеров страниц.
- 5. Ручная двусторонняя печать завершена.

### Копирование (поддерживается только на SP 150SU и SP 150SUw)

#### 🔀 Важно

 Настройки, выполненные в этом приложении, будут применяться только при использовании принтера через приложение. Например, даже если вы нажмете кнопку запуска на принтере после настройки «Combine Printing» (Комбинированная печать) в этом приложении, комбинированная печать не будет выполняться. В этом случае нажмите кнопку [Копирование] в приложении.

#### Обычное копирование

На странице «Копирование» выберите все необходимые параметры и нажмите кнопку [Копирование].

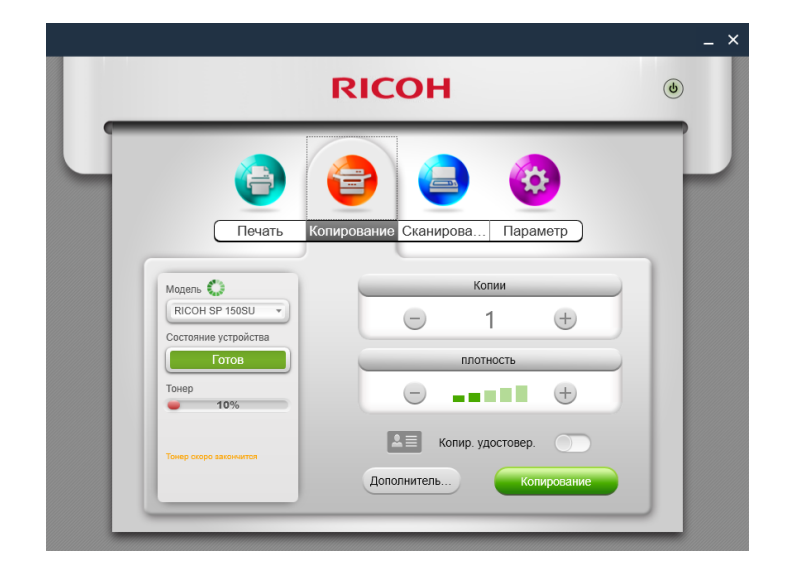

#### Копирование удостоверения личности

Для выполнения копирования удостоверения личности с двух сторон на одной странице формата A4 выполните следующее:

1. На странице «Копирование» переведите переключатель копирования удостоверения личности вправо, затем нажмите кнопку [Копир. удостовер.].

|                        | RICOH                          | ٩ |
|------------------------|--------------------------------|---|
|                        | 😑 🤮 🔞                          |   |
| Печать                 | Копирование Сканирова Параметр |   |
|                        | Копии                          |   |
| Состояние устройства   |                                |   |
| Тонер                  |                                |   |
|                        | Копир. удостовер.              |   |
| Тонер скоро закончится | Дополнитель Копир. удостовер.  |   |

2. Поместите одну сторону удостоверения личности на принтер, как показано на экране, и нажмите кнопку [OK].

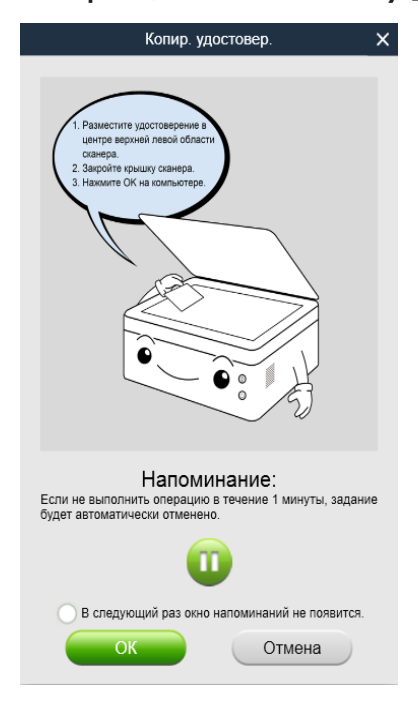

- 3. После копирования одной стороны удостоверения личности 2-й индикатор на принтере начнет мигать. В течение 1 минуты переверните удостоверение другой стороной вниз в исходное положение и нажмите на принтере кнопку запуска.
- 4. Копирование удостоверения личности завершено.

#### Копирование N на 1

Для копирования нескольких страниц на одном листе бумаги выполните следующее:

1. На странице «Копирование» нажмите кнопку [Дополнительные параметры]. На странице «Дополнительные параметры» выберите параметр [N в 1 копии] и нажмите кнопку [OK].

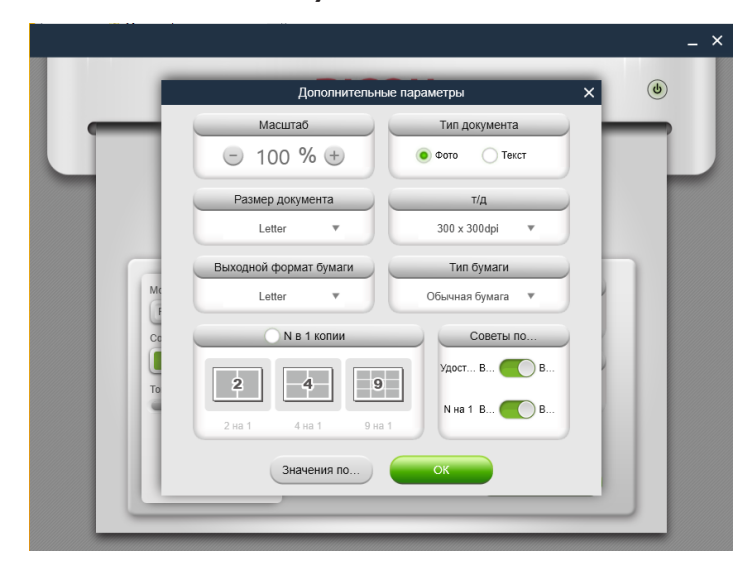

2. Нажмите кнопку [Копирование] на странице функций и поместите первую страницу исходного документа на принтер, как показано на экране, затем нажмите кнопку [OK].

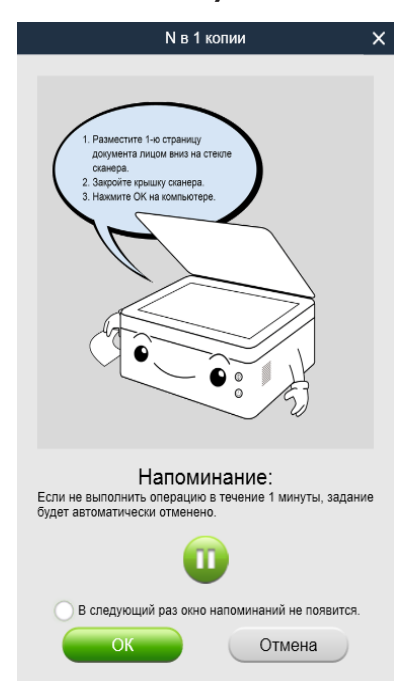

- 3. После копирования одной стороны оригинала 2-й зеленый индикатор на принтере начнет мигать. В течение 1 минуты поместите вторую страницу оригинала на принтер, как показано во всплывающем окне, затем нажмите кнопку запуска на принтере. Повторите указанные выше шаги для всех печатаемых документов.
- 4. Копирование в режиме «N в 1 копии» завершено.

# Сканирование (поддерживается только на SP 150SU и SP 150SUw)

#### Сканирование

Поместите документ на сканируемую область принтера и выполните следующие действия:

1. После настройки параметров сканирования на странице «Сканирование» нажмите кнопку [Сканировать].

| Сечать       Копирование       Сканирова       Параметр         Печать       Копирование       Сканирова       Параметр         Печать       Копирование       Сканирова       Параметр         Печать       Копирование       Сканирова       Параметр         Печать       Копирование       Сканирова       Сканирова         Печать       Состояние устоянов       Дополнител       Сканирова         Печать       Состояние устояновображения:       23 вумв |                                                    | RICOH                                                                         | ٩ |
|----------------------------------------------------------------------------------------------------|----------------------------------------------------|-------------------------------------------------------------------------------|---|
| Состояние устройства<br>Режим сна<br>Тонер<br>100%<br>Печать Сор Дополнител Сканирова<br>Размер сканируемого изображения: 23 95МВ                                                                                                    | Гечать<br>Печать<br>Поси SP 150SU                  | Копирование Сканирова Параметр                                                |   |
|                                                                                                    | Состояние устройства<br>Режим сна<br>Тонер<br>100% | Печать Сохр. Дополнител Сканирова<br>Размер сканируемого изображения: 23,95МВ |   |

2. Процесс сканирование отобразится на экране.

|                              | RICOH                          | (e |
|------------------------------|--------------------------------|----|
| (3)                          | 😑 😩 🔞                          |    |
| Печать                       | Копирование Сканирова Параметр |    |
| Модель 💭<br>RICOH SP 150SU 👻 |                                |    |
| Состояние устройства         |                                |    |
| Тонер 100%                   | Revenue Com                    | -1 |
|                              |                                | sa |

3. После выполнения сканирования вы можете просмотреть полученные изображения на странице «Сканирование».

|                                                | RICOH                                                  | ٩          |
|------------------------------------------------|--------------------------------------------------------|------------|
| 0                                              | و ا                                                    |            |
| Печать<br>Модель 💭<br>RICOH SP 150SU           | Копирование Сканирова. Параметр                        |            |
| Состояние устройства<br>Занят<br>Тонер<br>100% |                                                        | CALIFORD 2 |
| Сканер занят                                   | Размер сканируемого изображения: 23,95МВ<br>Сканиро 0% |            |

4. Дважды щелкните изображение для просмотра, поворота или печати.

|                     | Просмотр             | _ × |
|---------------------|----------------------|-----|
|                     |                      | ۲   |
|                     |                      |     |
| Modens Coccoshine y | RED GREEN BLUE BLACK |     |
| Тонер               |                      |     |
|                     |                      |     |

#### Настройки

Вы можете установить необходимые параметры до начала сканирования. Нажмите кнопку [Дополнительные параметры], выберите необходимые параметры сканирования и нажмите кнопку [OK].

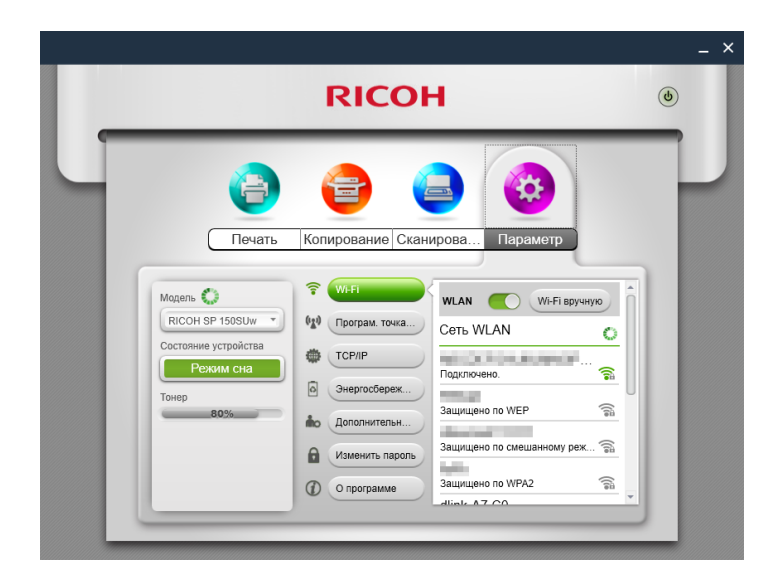

#### Сохранение

Нажмите кнопку [Сохранить], чтобы сохранить выбранные отсканированные изображения. Если выбрано одно изображение, его можно сохранить в формате JPG, TIF или PDF; если выбрано несколько изображений, их можно сохранить в формате TIF или PDF. Изображения будут сохранены в порядке, согласно номерам в верхнем правом углу.

#### Печать

Нажмите кнопку [Печать] для перехода на страницу «Печать». Если изображение не выбрано, данная кнопка будет недоступна.

### Настройки

# SHастройка Wi-Fi принтера (поддерживается только на SP 150w и SP 150SUw)

Выберите беспроводную сеть из списка, введите пароль и нажмите "Подключить" для настройки беспроводного подключения принтера.

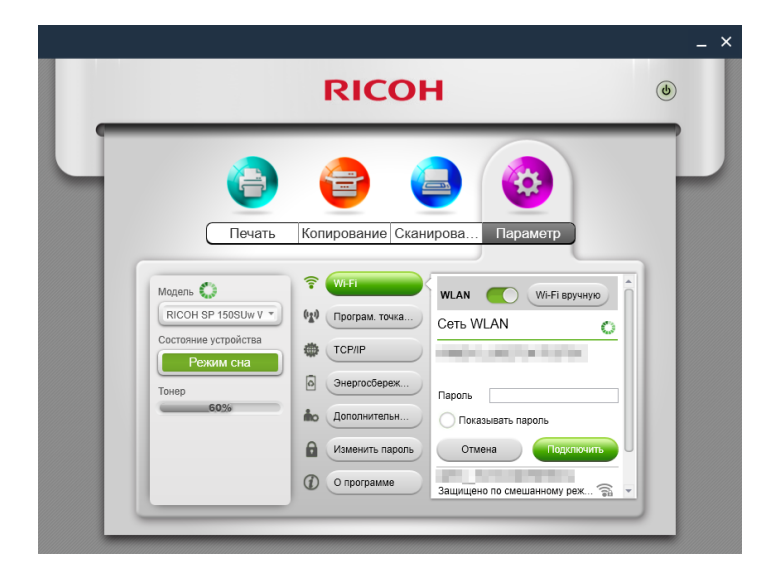

Переключайте переключатель WLAN для включения и отключения Wi-Fi. Принтер необходимо перезагрузить, чтобы изменения настроек Wi-Fi вступили в силу.

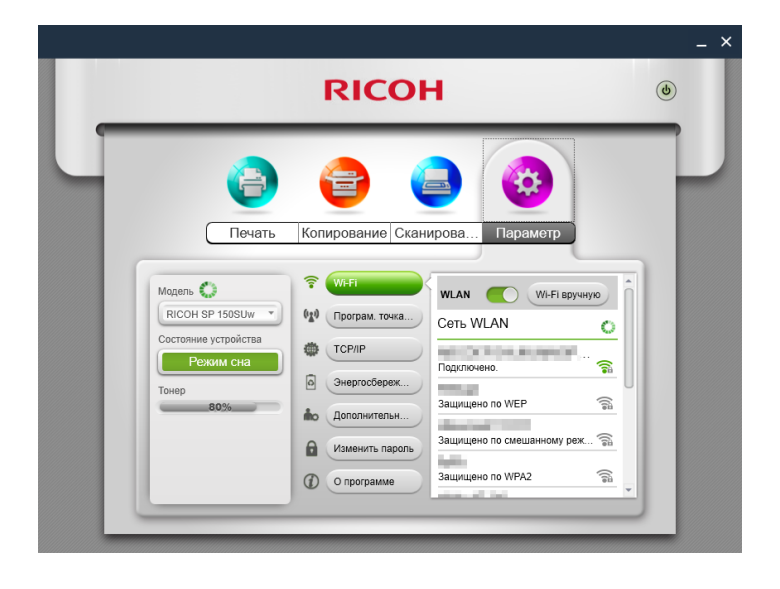

# Настройка IP-адреса принтера (поддерживается только на SP 150w и SP 150SUw)

Вы можете получить IP-адрес принтера или установить фиксированный IP-адрес. Чтобы установить фиксированный IP-адрес принтера, обратитесь к сетевому администратору.

|                                                                                                    | RICO                                                                                                    | 4                                                                                                    | _ × |
|----------------------------------------------------------------------------------------------------|----------------------------------------------------------------------------------------------------|----------------------------------------------------------------------------------------------------|-----|
| Сстание устройства<br>Печать<br>КССН SP 150SLW<br>Состояние устройства<br>Режим сна<br>Тонер<br>Возъ | Копирование Скани<br>Копирование Скани<br>Скани<br>Програм точка<br>ССРЛР<br>Онергосберек<br>Ополнительн | рова Параметр<br>Рч4 Рч6<br>Тип IP • DHCP Стати<br>IP-адрес 192.168.6.101<br>Шлоз 192.168.6.1<br>Маска 255.255.0 |     |
|                                                                                                    | О программе                                                                                              | Применить                                                                                                    | J   |

# Настройка программной точки доступа (поддерживается только на SP 150w и SP 150SUw)

Введите идентификатор набора служб (SSID) и пароль сети программной точки доступа, затем используйте переключатель ВКЛ/ВЫКЛ для включения или выключения программной точки доступа. Принтер необходимо перезагрузить, чтобы изменения настроек программной точки доступа вступили в силу.

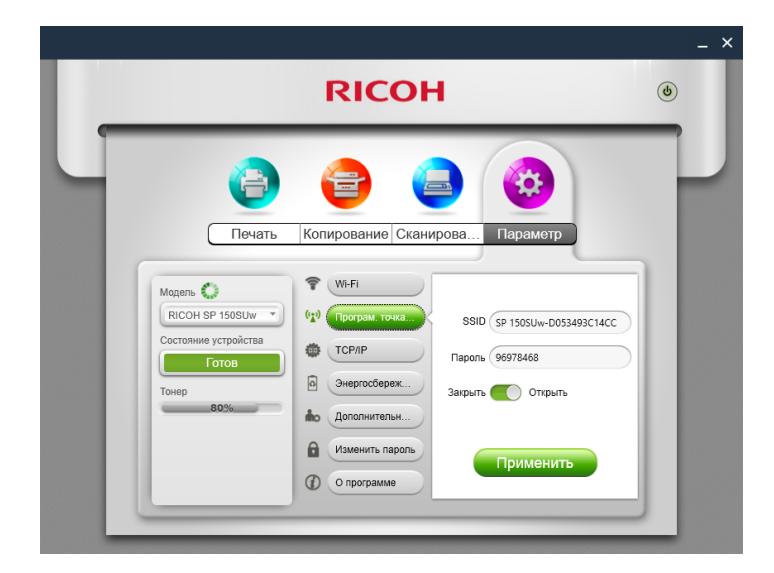

#### Энергосбережение

Используйте данную функцию для настройки времени бездействия, по истечении которого принтер перейдет в спящий режим. Период бездействия может составлять от 1 до 30 минут.

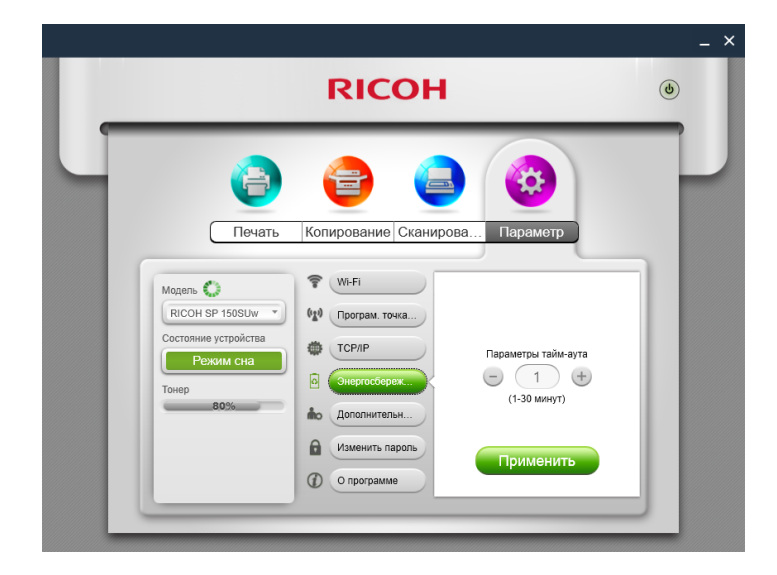

#### Дополнительные параметры

Используйте данную функцию для настройки определенных параметров принтера. Не изменяйте установленные значения опций без необходимости.

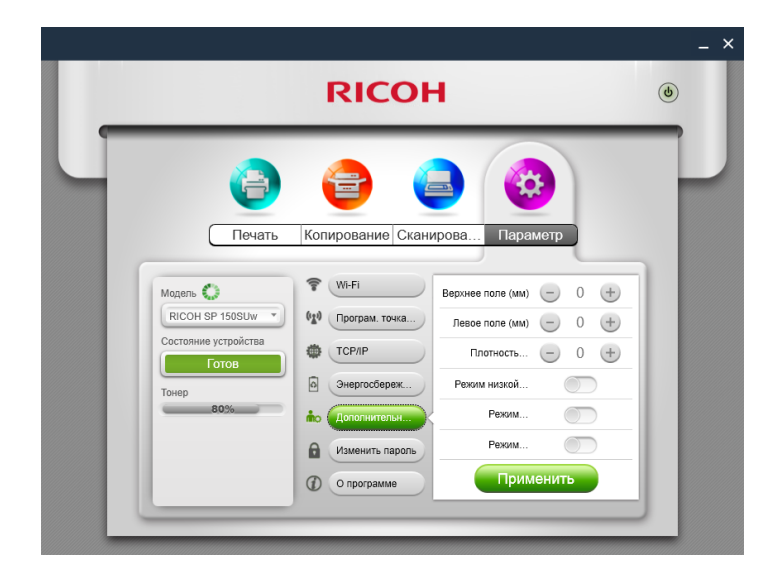

#### Изменение пароля

Используйте данную функцию для изменения пароля администратора. Пароль администратора в основном используется для проверки подлинности.

В случае сбоя проверки подлинности вы будете проинформированы, что пароль неверен, и вам будет предложено ввести правильный пароль. Вы можете вводить пароль неограниченное количество раз. После успешной проверки подлинности вы сможете изменить параметры Wi-Fi, программной точки доступа, TCP/IP, энергосбережения и дополнительных настроек. После проверки подлинности администратора пароль не нужно будет вводить для последующих изменений настроек.

> RICOH (J) Печать Копирование Сканирова... Парам 👕 Wi-Fi Модель 💭 RICOH SP 150SUw \* (д) Програм. точка... Состояние устройства TCP/IP Новый пароль Энергосбереж. ilo. Дополнительн. 8 ( 1зменить парол Трименить О программе

Исходный пароль администратора 888888.

# 3. Версия для Мас

### Установка

Установите программное обеспечение, запустив программу на CD-ROM, прилагаемом к принтеру.

### Копирование (поддерживается только на SP 150SU и SP 150SUw)

#### 🔀 Важно

 Настройки, выполненные в этом приложении, будут применяться только при использовании принтера через приложение. Например, даже если вы нажмете кнопку запуска на принтере после настройки «Combine Printing» (Комбинированная печать) в этом приложении, комбинированная печать не будет выполняться. В этом случае нажмите кнопку [Копия] в приложении.

#### Обычное копирование

На странице «Копирование» выберите все необходимые параметры и нажмите кнопку [Копия].

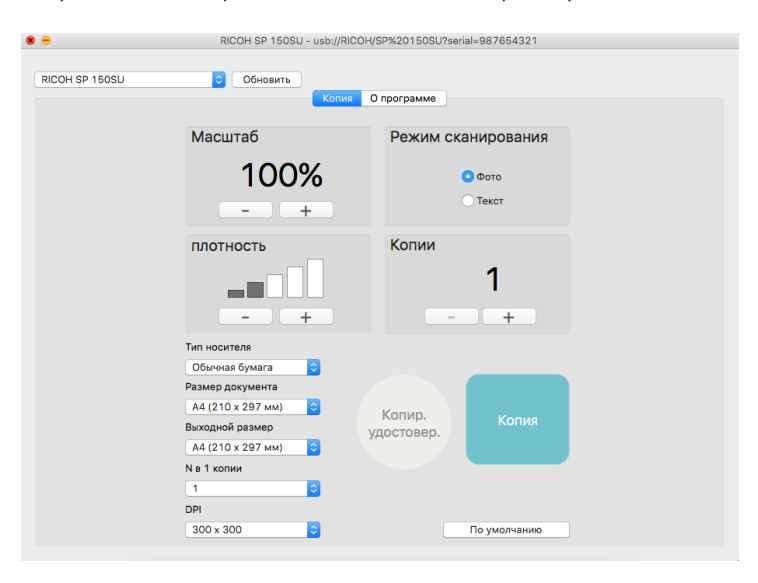

#### Копирование удостоверения личности

Для выполнения копирования удостоверения личности с двух сторон на одной странице формата А4 выполните следующее:

- 1. Поместите удостоверение лицевой стороной вниз в левую часть центра панели сканирования.
- 2. Нажмите кнопку [Копир. удостовер.] на странице «Копирование». Когда кнопка [Копировать] станет оранжевой, нажмите кнопку [Копировать].
- Когда два индикатора на принтере начнут мигать, значит первая сторона удостоверения отсканирована. Переверните удостоверение и установите в исходное

местоположение, затем нажмите кнопку запуска на принтере.

4. Копирование удостоверения личности завершено.

### Настройка (поддерживается только на SP 150w и SP 150SUw)

#### Настройки Wi-Fi (поддерживается только на SP 150w и SP 150SUw)

Выберите беспроводную сеть из раскрывающегося списка, введите пароль и нажмите [Применить] для настройки беспроводного подключения принтера.

|                 | RICOH SP 150SUw - usb                       | //RICOH/SP%20150SUw?serial=12 | 3456789           |
|-----------------|---------------------------------------------|-------------------------------|-------------------|
| RICOH SP 150SUw | <ul> <li>Обновить</li> <li>Копия</li> </ul> | Параметр О программе          |                   |
| Установка WIFI  |                                             |                               |                   |
| Изменить пароль | Установка WIFI                              | О Поиск WIFI                  | Установка вручную |
|                 | SSID                                        | ABCDEFGHIJKLMNOPQ 🗘           | Обновить          |
|                 | Пароль                                      |                               |                   |
|                 |                                             |                               |                   |
|                 |                                             |                               |                   |
|                 |                                             |                               | Применить         |
|                 |                                             |                               |                   |
|                 |                                             |                               |                   |
|                 |                                             |                               |                   |

# 4. Версия Android/iOS

### Установка

Установите программное обеспечение, доступное на официальном веб-сайте RICOH: http://www.ricoh.com/printers/sp150/support/gateway/

### Запуск программы

1. Нажмите значок , чтобы открыть "RICOH Printer". Отобразится приведенный ниже экран и начнется поиск доступных принтеров.

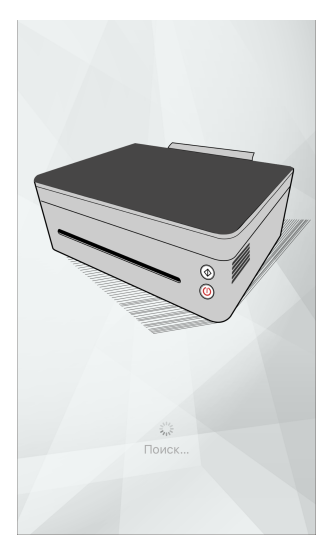

2. Если найден только один принтер, отобразится страница функций.

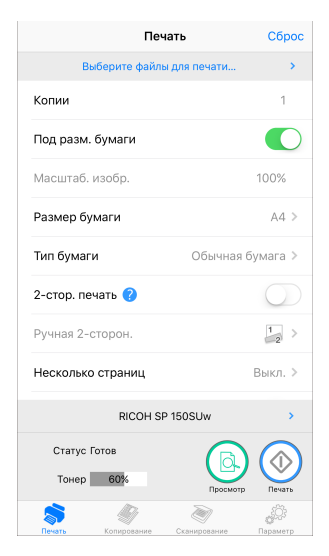

3. Если принтеры в сети не найдены, программа предложит повторить поиск доступных принтеров.

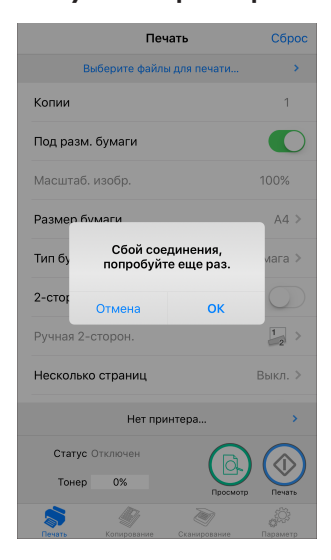

### Страница функций

Выберите и нажмите значок функции (Печать, Копирование, Сканирование, Настройки) в нижней части страницы для отображения соответствующей страницы.

Если выбран однофункциональный принтер (SP 150/SP 150w), будут доступны только значки печати и настроек.

Если выбран многофункциональный лазерный принтер (SP 150SU/SP 150SUw), будут доступны все значки.

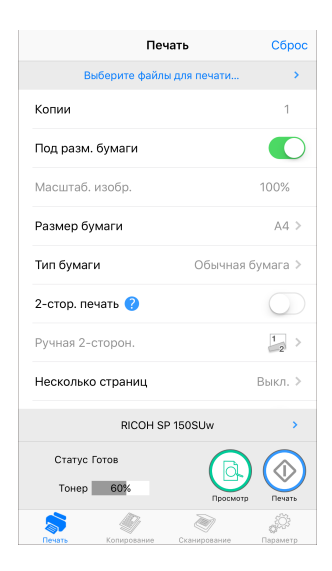

### Печать

#### Обычная печать

1. Нажмите [Выберите файлы для печати...] для перехода на страницу выбора файлов.

| Печа              | ть           | Сброс                   |
|-------------------|--------------|-------------------------|
| Выберите файлы ;  | для печати   | >                       |
| Копии             |              | 1                       |
| Под разм. бумаги  |              |                         |
| Масштаб. изобр.   |              | 100%                    |
| Размер бумаги     |              | A4 >                    |
| Тип бумаги        | Обычная бу   | мага >                  |
| 2-стор. печать 🕜  |              | $\bigcirc$              |
| Ручная 2-сторон.  |              | $  \frac{1}{2} >$       |
| Несколько страниц | E            | Зыкл. >                 |
| RICOH SP 1        | I50SUw       | >                       |
| Статус Готов      |              |                         |
| Тонер 60%         | Просмотр     | Печать                  |
| Колипорание       | Сханирование | <i>ф</i> Ср<br>Параметр |

- Выберите файл, который необходимо напечатать, на странице выбора файлов.
- После выбора файлов установите необходимые параметры печати. Выполните предварительный просмотр файла, нажав кнопку [Просмотр], затем нажмите кнопку [Печать] для начала печати.

#### Двусторонняя печать

- 1. После выбора документа для печати нажмите [2-стор. печать] на странице печати.
- 2. На странице [2-стор. печать] выберите параметр.
- 3. Нажмите кнопку [Печать] на странице функций. Принтер выполнит печать четных страниц.
- 4. После печати четных страниц извлеките оставшуюся бумагу из лотка. Переверните отпечатанные листы и поместите их в лоток. Нажмите на принтере кнопку питания для печати нечетных номеров страниц.
- 5. Ручная двусторонняя печать завершена.

### Копирование (поддерживается только на SP 150SU и SP 150SUw)

#### 🔀 Важно

 Настройки, выполненные с помощью данного приложения, будут применены только при работе с принтером с помощью данного приложения. Например даже при нажатии кнопки Старт на принтере после активации функции совместной печати с помощью данного приложения совместная печать выполнена не будет. В этом случае нажмите кнопку [Копировать] в приложении.

#### Обычное копирование

1. На странице копирования установите все необходимые параметры, затем нажмите кнопку [Копирование].

| Копир              | ование       | Сброс                  |
|--------------------|--------------|------------------------|
| Копии              |              | 1                      |
| Тип документа      |              | 2                      |
| Масштаб            |              | 100%                   |
| Размер документа   |              | A4 >                   |
| Вых. формат бум.   |              | A4 >                   |
| т/д                | 3            | 00dpi >                |
| Тип бумаги         | Обычная бу   | /мага >                |
| N в 1 копии ?      | I            | Зыкл. >                |
| плотность          |              |                        |
| RICOH SI           | P 150SUw     | >                      |
| Статус Готов       | (            |                        |
| Тонер 60%          | Копир        | Ование                 |
| Печать Колирование | Сканирование | <i>Д</i> О<br>Параметр |

#### N в 1 копии

Для копирования нескольких страниц на одном листе бумаги выполните следующее:

- 1. На странице копирования нажмите [N в 1 копии].
- 2. На странице [N в 1 копии] выберите параметр.

| <      | N в 1 копии |   |
|--------|-------------|---|
| Выкл.  |             | ~ |
| 2 на 1 |             | 2 |
| 4 на 1 |             | 4 |
| 9 на 1 |             | 9 |
|        |             |   |
|        |             |   |
|        |             |   |
|        |             |   |
|        |             |   |
|        |             |   |
|        |             |   |
|        |             |   |
|        |             |   |
|        |             |   |
|        |             |   |

- 3. Нажмите кнопку [Копирование] на странице функций и поместите первую страницу оригинала в принтер, а затем нажмите кнопку [OK].
- 4. После копирования первой страницы оригинала индикатор принтера начнет мигать. В течение 1 минуты поместите в принтер следующую страницу оригинала, затем нажмите на принтере кнопку Старт. Повторяйте шаги, пока не будут напечатаны все документы.
- 5. Копирование в режиме "N в 1 копии" завершено.

### Сканирование (поддерживается только на SP 150SU и SP 150SUw)

#### Сканирование

Поместите документ на сканируемую область принтера и выполните следующие действия:

1. На странице сканирования установите все необходимые параметры, затем нажмите кнопку [Сканирование].

| Сканировани      | е Сброс      |
|------------------|--------------|
| Тип документа    |              |
| т/д              | 300dpi >     |
| Цветовой режим   |              |
| Контрастность    | 50%          |
| Яркость          | 50%          |
| Разм. обл. скан. | A4 >         |
| Тип файла        | JPG >        |
|                  |              |
|                  |              |
| RICOH SP 150S    | Jw >         |
| Статус Режим сна |              |
| Тонер 60%        | Сканирование |
| S 🧳 č            | 2            |

2. Отобразится окно предварительного просмотра. Сводите/разводите пальцы и прокручивайте экран для настройки изображения; нажмите кнопку (Поворот), чтобы повернуть изображение.

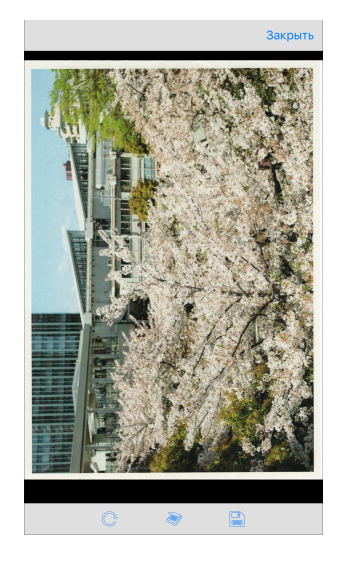

3. Нажмите ≷ (Сканировать), чтобы отсканировать изображение, или 📄 (Сохранить), чтобы сохранить изображение.

### Настройки

Настройка Wi-Fi принтера (поддерживается только на SP 150w и SP 150SUw)

1. На странице настроек нажмите [Wi-Fi].

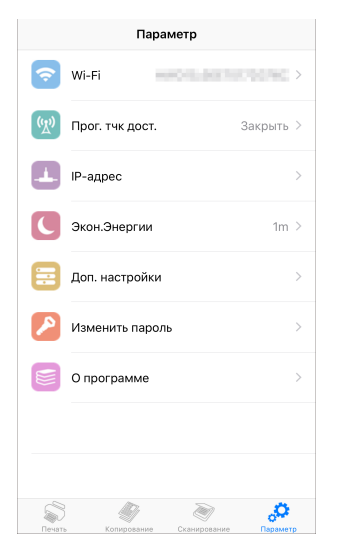

 Переключайте переключатель [WLAN] для включения и отключения Wi-Fi. Принтер необходимо перезагрузить, чтобы изменения настроек Wi-Fi вступили в силу.

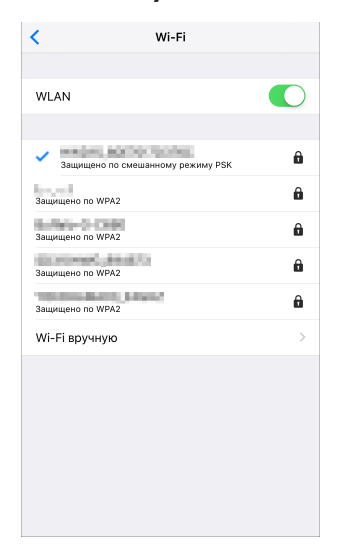

 Если функция Wi-Fi включена, выберите в списке беспроводную сеть, введите соответствующий пароль, затем нажмите "Подключить", чтобы установить подключение. Настройка программной точки доступа (поддерживается только на SP 150w и SP 150SUw)

- 1. На странице настроек нажмите [Прог. тчк дост.].
- 2. Переключайте переключатель [Прог. тчк дост.] для включения и отключения программной точки доступа. Принтер необходимо перезагрузить, чтобы изменения настроек программной точки доступа вступили в силу.

| <           | Прог. тчк дост. | Готово |
|-------------|-----------------|--------|
|             |                 |        |
| Прог. тчк д | ост.            |        |
|             |                 |        |
| SSID        | SP 150SUw-      | CEAC   |
| Пароль      | 96299363        |        |
|             |                 |        |
|             |                 |        |
|             |                 |        |
|             |                 |        |
|             |                 |        |
|             |                 |        |
|             |                 |        |
|             |                 |        |
|             |                 |        |
|             |                 |        |
|             |                 |        |

3. Если функция программной точки доступа включена, введите идентификатор набора служб (SSID) и пароль сети программной точки доступа. Нажмите [Готово] для сохранения настройки.

# Настройка IP-адреса принтера (поддерживается только на SP 150w и SP 150SUw)

Вы можете получить IP-адрес принтера или установить фиксированный IP-адрес. Чтобы установить фиксированный IP-адрес принтера, обратитесь к сетевому администратору.

- 1. На странице настроек нажмите [TCP/IP].
- Переключайте переключатель [Ввести адрес вручную] для активации способа "Статический". Принтер необходимо перезагрузить, чтобы изменения IP-адреса вступили в силу.

| <           | IPV4       | IPV6  | Готово |
|-------------|------------|-------|--------|
|             |            |       |        |
| Ввести адре | с вручную  |       |        |
| 10          | 400 400 40 | 0.400 |        |
| іР-адрес    | 192.168.10 | 0.103 |        |
| МаскаПодс.  | 255.255.25 | 55.0  |        |
| Шлюз        | 192.168.10 | 0.1   |        |
|             |            |       |        |
|             |            |       |        |
|             |            |       |        |
|             |            |       |        |
|             |            |       |        |
|             |            |       |        |
|             |            |       |        |
|             |            |       |        |
|             |            |       |        |
|             |            |       |        |
|             |            |       |        |
|             |            |       |        |

3. Если активирован способ "Статический", укажите параметры [IP-адрес], [МаскаПодс.] и [Шлюз]. Нажмите [Готово] для сохранения настройки.

#### Энергосбережение

Используйте данную функцию для настройки времени бездействия, по истечении которого принтер перейдет в спящий режим.

1. На странице настроек нажмите [Экон.Энергии].

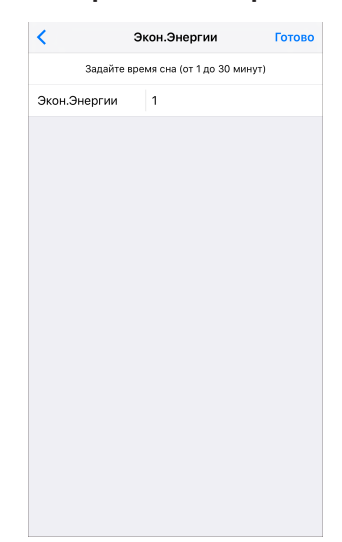

2. Установите период неактивности от 1 до 30 минут. Нажмите [Готово] для сохранения настройки. Принтер необходимо перезагрузить, чтобы изменения настроек энергосбережения вступили в силу.

#### Дополнительные настройки

Используйте данную функцию для настройки определенных параметров принтера. Не изменяйте установленные значения опций без необходимости.

#### 1. На странице настроек нажмите [Доп. настройки].

| <       | Доп. настройки   | Готово     |
|---------|------------------|------------|
| Верхнее | е поле (мм)      |            |
| Левое п | оле (мм)         |            |
| Плотнос | сть изображения  |            |
| Режим н | изкой влажности  | $\bigcirc$ |
| Режим у | правления платой | $\bigcirc$ |
| Режим с | хлаждения        | $\bigcirc$ |
|         |                  |            |
|         |                  |            |

2. Укажите параметры, при необходимости. Принтер необходимо перезагрузить, чтобы изменения дополнительных настроек вступили в силу.

#### Изменение пароля

Используйте данную функцию для изменения пароля администратора. Пароль администратора в основном используется для проверки подлинности.

В случае сбоя проверки подлинности вы будете проинформированы, что пароль неверен, и вам будет предложено ввести правильный пароль. Вы можете вводить пароль неограниченное количество раз. После успешной проверки подлинности вы сможете изменить параметры Wi-Fi, программной точки доступа, IP-адреса, энергосбережения и дополнительных настроек. После проверки подлинности администратора пароль не нужно будет вводить для последующих изменений настроек.

Исходный пароль администратора 888888.

#### 1. На странице настроек нажмите [Изменить пароль].

| <           | Изменить пароль | Готово |
|-------------|-----------------|--------|
|             |                 |        |
| Новый паро  | оль             |        |
| Подтверд. і | тароль          |        |
|             |                 |        |
|             |                 |        |
|             |                 |        |
|             |                 |        |
|             |                 |        |
|             |                 |        |
|             |                 |        |
|             |                 |        |
|             |                 |        |
|             |                 |        |
|             |                 |        |
|             |                 |        |
|             |                 |        |

 Укажите пароль. Нажмите [Готово] для сохранения настройки. Принтер необходимо перезагрузить, чтобы изменение пароля администратора вступило в силу.

# 5. Устранение неисправностей

### Наиболее распространенные неполадки

#### Не удается подключиться к принтеру

В некоторых случаях «RICOH Printer» (Windows) отобразит приведенную ниже страницу. Следуйте инструкциям на экране для устранения проблем подключения принтера и затем повторите поиск доступных принтеров.

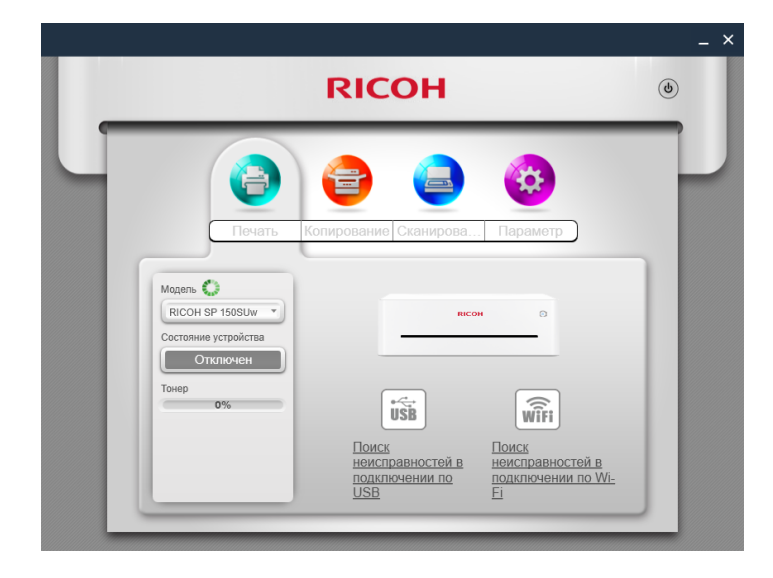

#### Пароль администратора утерян

Восстановите принтер до настроек по умолчанию (см. руководство пользователя), а затем введите пароль по умолчанию "8888888". После проверки подлинности администратора измените соответствующие параметры.

#### Настройки успешно сконфигурированы, но принтер не отвечает

При включении/отключении Wi-Fi или программной точки доступа принтер необходимо перезагрузить, чтобы изменения вступили в силу.

# «RICOH Printer» (Windows) подключается к принтеру, но программа работает неверно

Переустановите драйверы принтера и программу «RICOH Printer» (Windows).

# Невозможно выполнить печать некоторых форматов файлов с помощью «RICOH Printer» (Windows)

Нажмите эти файлы правой кнопкой мыши, затем убедитесь, что параметр [Печать] доступен в контекстном меню. Если параметр [Печать] недоступен, формат файла не поддерживается «RICOH Printer».

#### Уровень тонера равен 0%, невозможно использовать принтер

Замените пустой картридж тонера новым.

Для приобретения расходных материалов найдите ближайшего дилера.

#### Принтер работает неисправно и недоступен для использования

Если принтер работает неисправно, тип ошибки отобразится в панели уведомления в левой части окна «RICOH Printer». Некоторые ошибки можно устранить путем перезапуска принтера. Другие ошибки требуют вмешательства специалиста по обслуживанию.

Найдите ближайший сервисный центр с помощью одного из указанных выше способов для ремонта принтера. После этого вы сможете возобновить работу с принтером в кратчайшие сроки.

# Сообщения об ошибках на экране

| Сообщение                          | Причина                                                                                                    | Устранение                                                                                                    |
|------------------------------------|----------------------------------------------------------------------------------------------------|----------------------------------------------------------------------------------------------------|
| Замятие бумаги: бумага<br>осталась | Внутри аппарата осталась<br>замятая бумага.                                                                                                    | Откройте служебную крышку, извлеките<br>картридж тонера, затем извлеките замятую<br>бумагу.<br>Не подвергайте картридж тонера воздействию<br>света.                                                                                                    |
| Замятие бумаги: нет<br>подачи      | <ul> <li>Лоток для бумаги пуст.</li> <li>В лоток загружено<br/>слишком большое количество бумаги.</li> <li>Бумага загружена<br/>неправильно.</li> <li>Бумага скручена.</li> <li>Используется неподхо-<br/>дящая бумага.</li> </ul> | <ol> <li>Загрузите бумагу в лоток и нажмите кнопку<br/>питания</li> <li>Выньте часть бумаги из лотка и нажмите<br/>кнопку питания (максимальная емкость: 50<br/>листов)</li> <li>Выньте всю бумагу из лотка, переверните<br/>(измените направление подачи) и вновь<br/>загрузите в лоток. Отрегулируйте боковые<br/>направляющие и нажмите кнопку питания.</li> <li>Расправьте бумагу и загрузите ее заново.</li> <li>Используйте бумагу, которую поддержива-<br/>ет аппарат. См. раздел "Поддерживаемая<br/>бумага" в Руководстве пользователя.</li> </ol> |
| Замятие бумаги: реги-<br>страция   | <ul> <li>Используется неподхо-<br/>дящая бумага.</li> <li>Неверные настройки<br/>типа бумаги.</li> <li>Бумага влажная или<br/>мятая.</li> </ul>                                                                                    | Аккуратно вытяните из аппарата замятую<br>бумагу.                                                                                                    |
| Замятие бумаги: внутри             |                                                                                                    | <ul> <li>Используется неподхо-<br/>дящая бумага.</li> <li>Неверные настройки<br/>типа бумаги.</li> <li>Бумага влажная или<br/>мятая.</li> <li>Используется сложен-</li> </ul>                                                                                                    |
| Замятие бумаги: выход              | ная бумага.<br>• Бумага скручена.                                                                                                    | Откройте служебную крышку, поднимите<br>рычаг и аккуратно вытяните замятую бумагу.<br>Опустите рычаг и закройте служебную крыш-<br>ку.                                                                                                    |
| Открыта дверца                     | Открыта крышка.                                                                                                    | Закройте крышку.                                                                                                    |
| Нет картриджа с тоне-<br>ром       | <ul> <li>Картридж тонера не<br/>установлен.</li> <li>Картридж тонера уста-<br/>новлен неверно.</li> </ul>                                                                                                    | <ol> <li>Установите картридж тонера.</li> <li>Откройте служебную крышку, извлеките<br/>картридж тонера и установите его заново.</li> </ol>                                                                                                    |
| Перенаполнение памя-<br>ти PDL     | Переполнена память PDL                                                                                                    | Нажмите кнопку питания, чтобы сбросить<br>ошибку.                                                                                                    |
| Нет тонера                         | Картридж тонера пуст.                                                                                                    | Замените картриджа тонера.                                                                                                    |

# Коды ошибок на экране

| Код ошибки | Причина                                  | Устранение                                                                                                    |  |
|------------|------------------------------------------|----------------------------------------------------------------------------------------------------|--|
| SC202      |                                          |                                                                                                    |  |
| SC203      | Ошибка лазерного блока.                  |                                                                                                    |  |
| SC204      |                                          |                                                                                                    |  |
| SC491      | Ошибка высоковольтного<br>блока питания. |                                                                                                    |  |
| SC501      | Ошибка блока питания.                    |                                                                                                    |  |
| SC520      | Ошибка главного двига-<br>теля.          |                                                                                                    |  |
| SC530      | Ошибка двигателя венти-<br>лятора.       |                                                                                                    |  |
| SC541      |                                          | Для сброса ошибки попробуйте выклю-<br>чить и вновь включить питание.<br>Если ошибка повторится, обратитесь в<br>службу технической поддержки RICOH. |  |
| SC542      |                                          |                                                                                                    |  |
| SC543      |                                          |                                                                                                    |  |
| SC544      | Ошибка фьюзера.                          |                                                                                                    |  |
| SC545      |                                          |                                                                                                    |  |
| SC559      |                                          |                                                                                                    |  |
| SC560      | Низкое напряжение.                       |                                                                                                    |  |
| SC497      | Ошибка терморезистора.                   |                                                                                                    |  |
| SC688      | Ошибка главной платы.                    |                                                                                                    |  |
| SC1001     | Ошибка сканера.                          |                                                                                                    |  |
| SC1002     | Ошибка модуля Wi-Fi.                     |                                                                                                    |  |
| SC1006     | Ошибка прямого доступа<br>к памяти.      |                                                                                                    |  |

### Советы во избежание замятий бумаги

- Частоту возникновения замятий бумаги можно существенно снизить за счет использования рекомендуемых типов бумаги. В случае замятия бумаги следуйте инструкциям из раздела «Удаление замятой бумаги» в Руководстве пользователя.
- Загрузите бумагу, как описано в разделе «Загрузка бумаги» в Руководстве пользователя. Отрегулируйте положение направляющих соответствующим образом.
- Не загружайте в лоток подачи слишком много бумаги.
- Не пытайтесь извлечь бумагу из лотка подачи при выполнении принтером печати.
- Согните листы вперед и назад, распустите стопку веером и расправьте бумагу перед загрузкой.
- Не используйте гофрированную, сложенную, влажную или свернутую бумагу.
- Не загружайте в лоток подачи бумагу разных типов одновременно.
- Используйте только рекомендуемую бумагу. См. раздел «Загрузка бумаги» в Руководстве пользователя.
- Храните бумагу надлежащим образом.
- Выбирайте правильный тип бумаги в драйвере принтера.
- Не вытаскивайте бумагу из лотка во время печати.

#### 🚼 Важно

- Замятые листы бумаги могут быть испачканы неиспользованным тонером. Соблюдайте осторожность, чтобы не испачкать руки и одежду.
- Сразу после извлечения замятой бумаги тонер может недостаточно впитываться и смазываться. Выполните пробную печать, чтобы убедиться, что смазывания не возникают.
- Не тяните резко замятую бумагу из принтера, т. к. она может порваться. Обрывки бумаги внутри устройства могут вызывать замятия и привести к повреждению устройства.
- Замятия бумаги могут приводить к пропускам страниц. Убедитесь, что в задании на печать нет пропущенных страниц. В противном случае напечатайте пропущенные страницы.
- Замятая бумага может краситься. При извлечении замятой бумаги берегите руки и одежду от пятен.
- Не тяните замятую бумагу с силой. Она может порваться и остаться внутри аппарата.
- Попробуйте открыть и закрыть служебную дверцу и выключить и включить питание. Аппарат может автоматически вытолкнуть замятую бумагу.

5

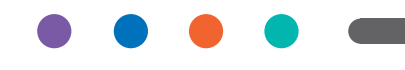